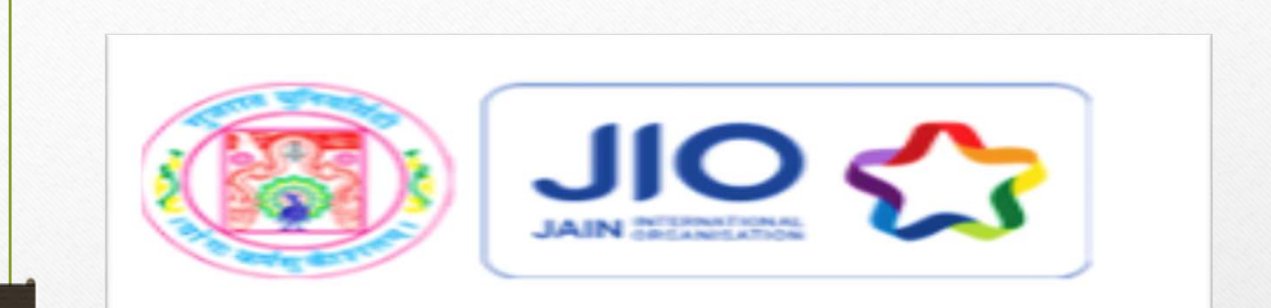

# User Manual for Admission Portal

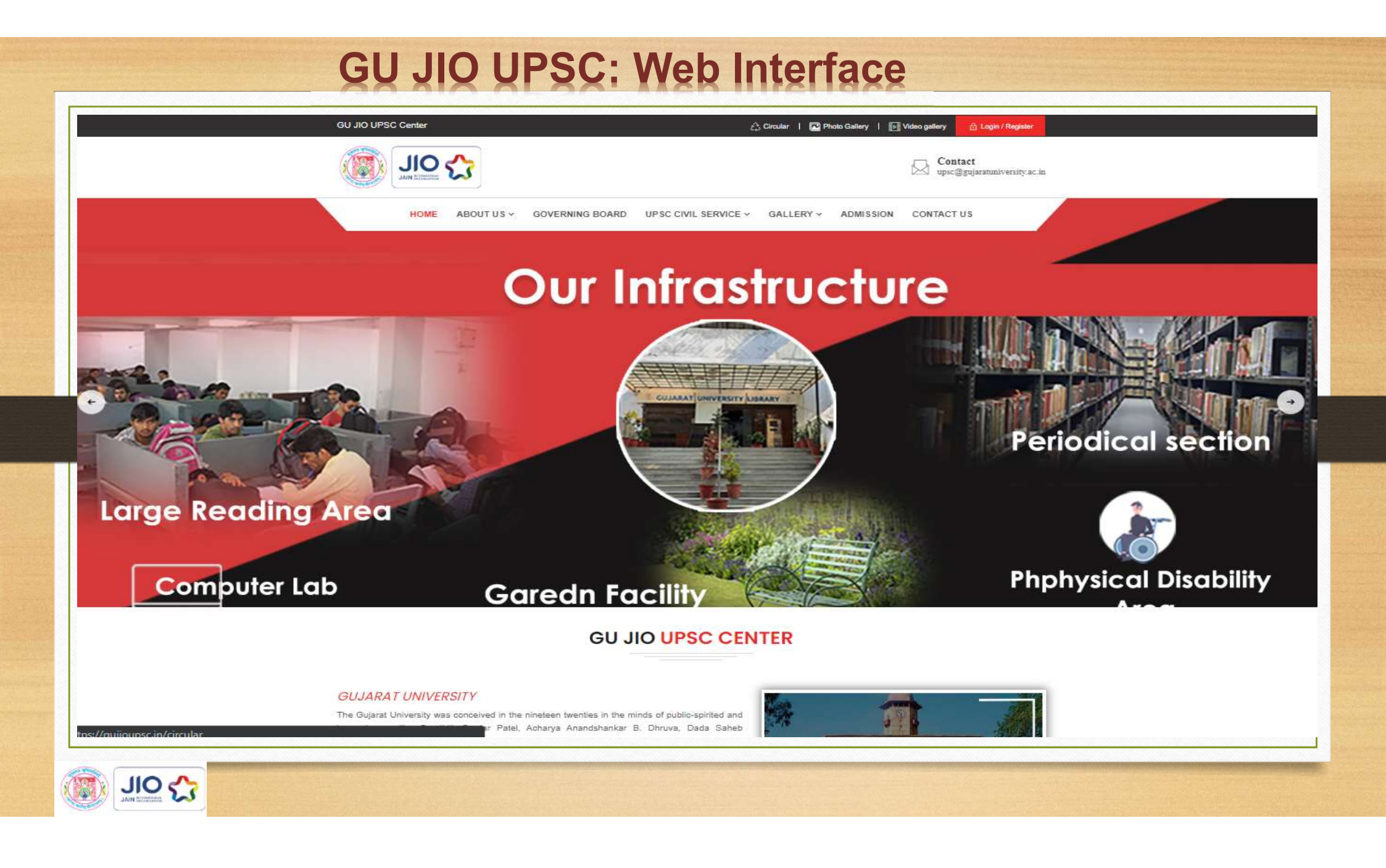

#### **Before starting the form filling:**

1. You are requested to download the manual ,carefully read the details of programme including eligibility criteria, fee details, duration, etc.

2. Before proceeding for filling the form online the applicant must have the following: - a. Scanned Photograph (less than 150 KB) b. Scanned Signature (less than 150 KB) c. Keep your marksheet for calculation of marks % etc.

**3.** Fee can be paid by following methods: a. Credit Card (Master/Visa) b. Debit Card (Master/Visa/Rupay) c. Net Banking d. UPI 4. For any problem or query related to admission, please write us an email;

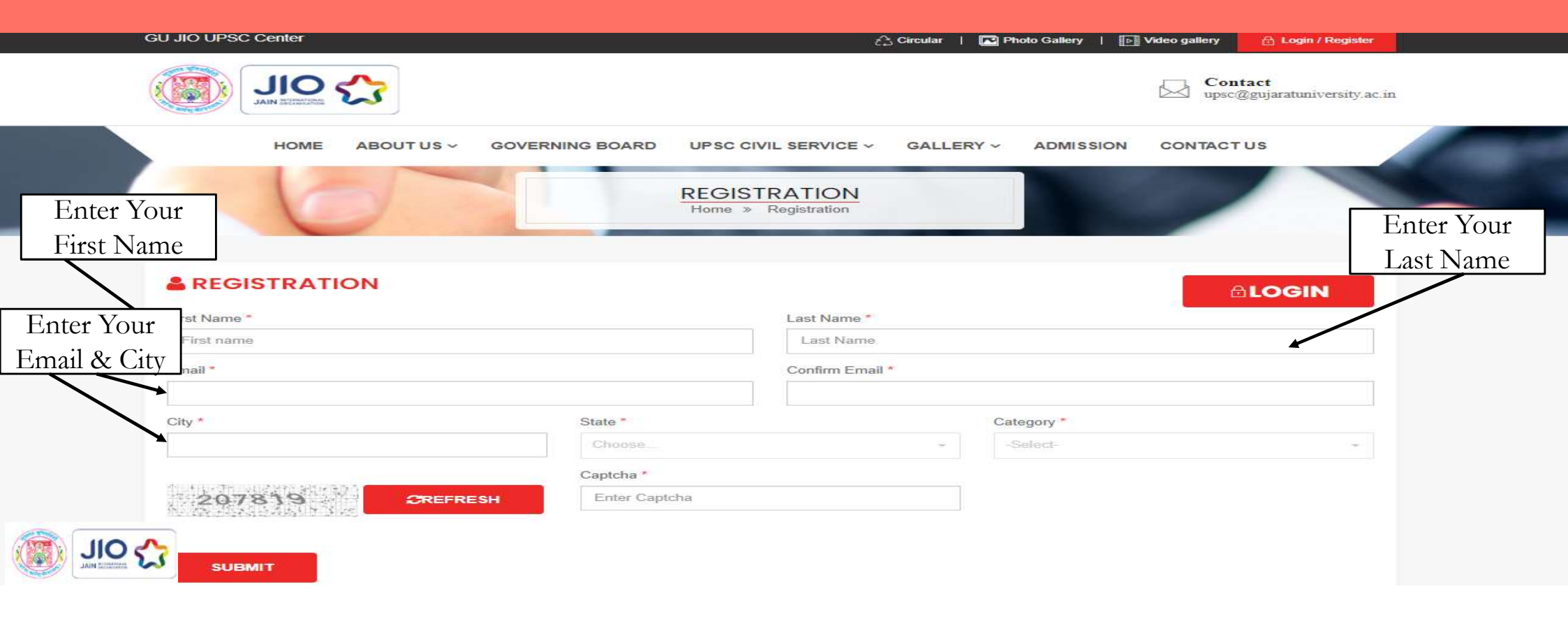

| First Name * |         | Last Name *     |
|--------------|---------|-----------------|
| Email*       |         | Confirm Email * |
| City.*       | State * | Category *      |
|              |         |                 |
| SUBMIT       |         | ОК              |
|              |         |                 |
|              |         | USE FULL LINKS  |

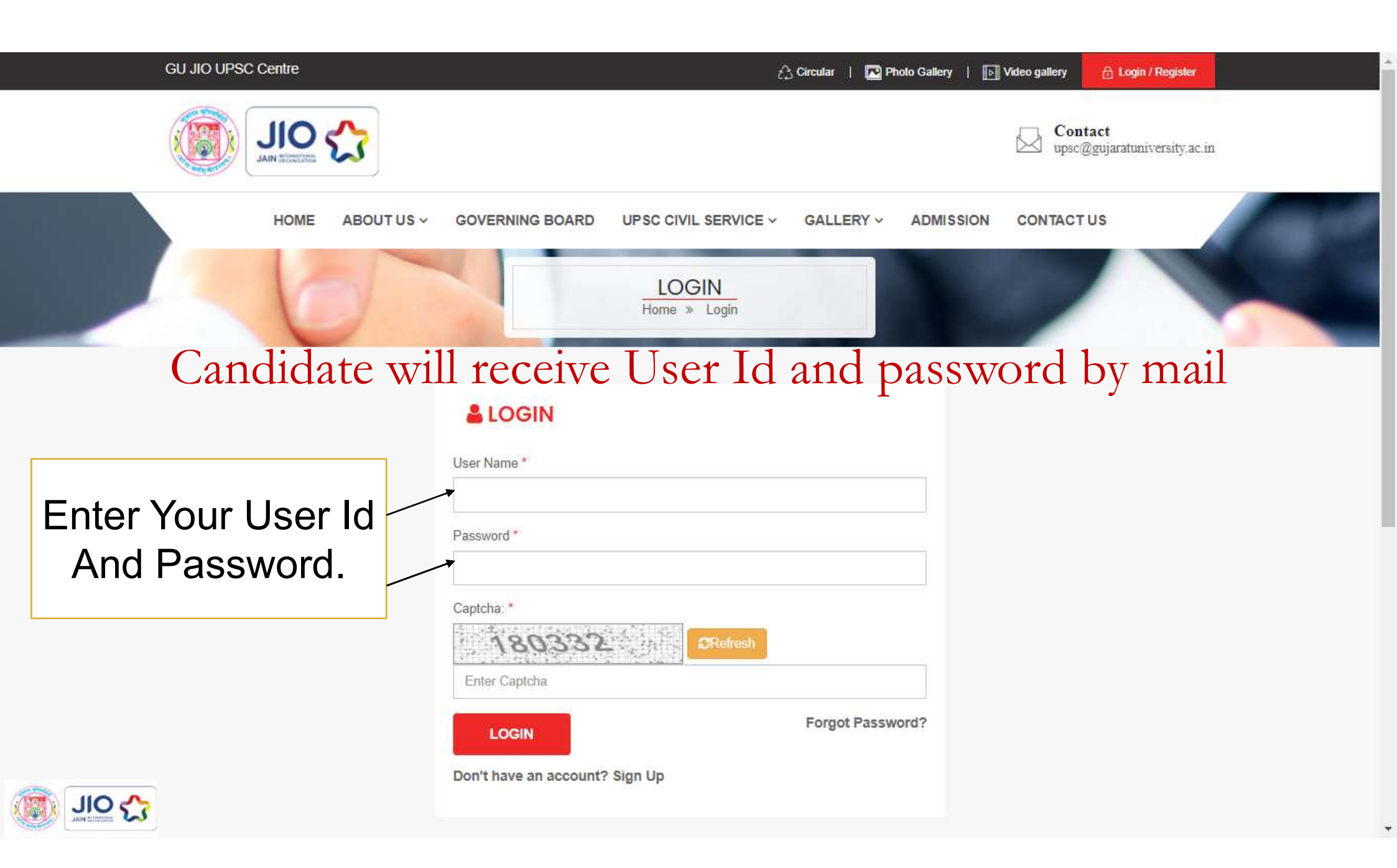

| User Name *                    |
|--------------------------------|
| rvrocks.3547(@gmail.com        |
| Password T                     |
| Captcha: *                     |
| 661863                         |
| PROCESSING Forgot Password?    |
| Don't have an account? Sign Up |

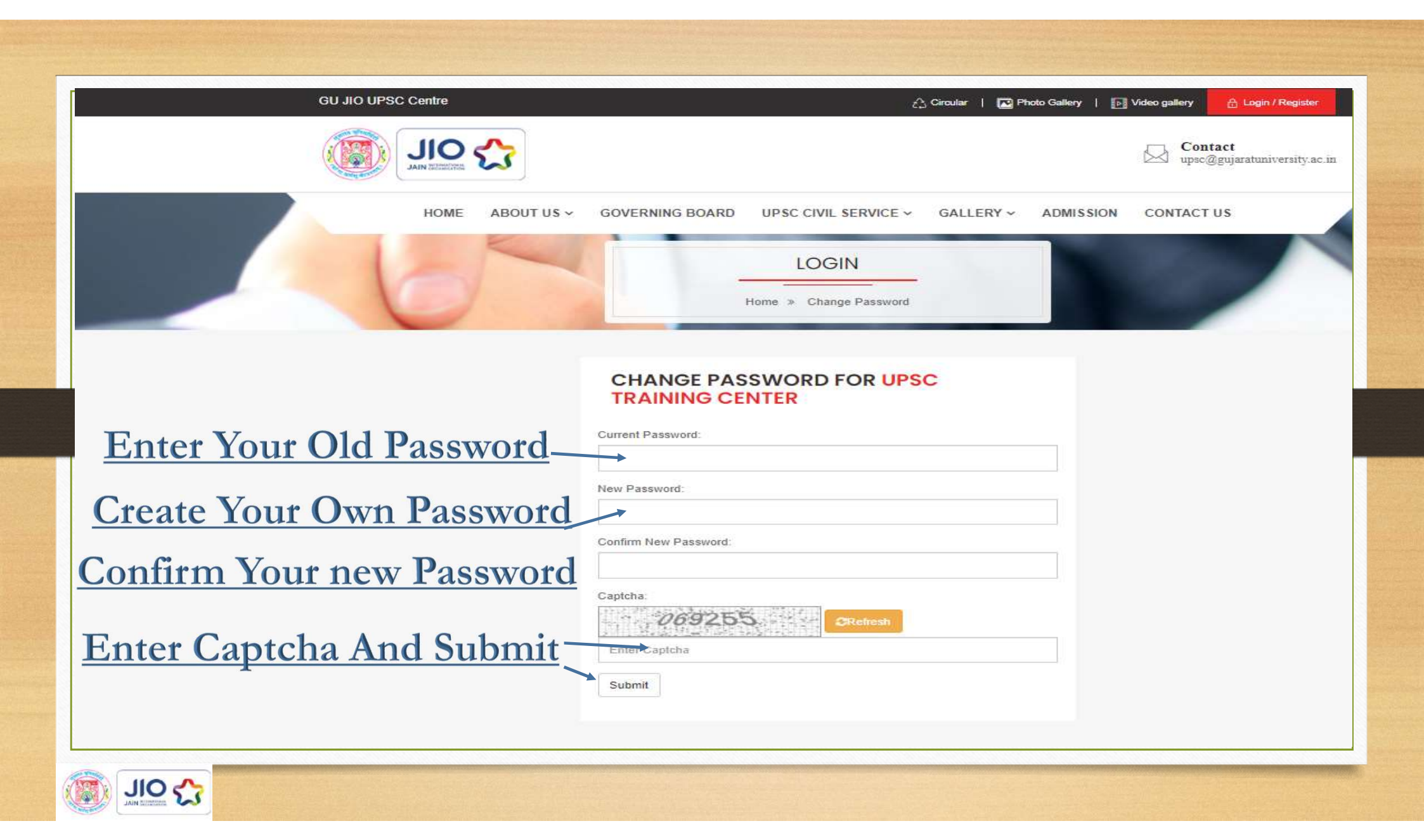

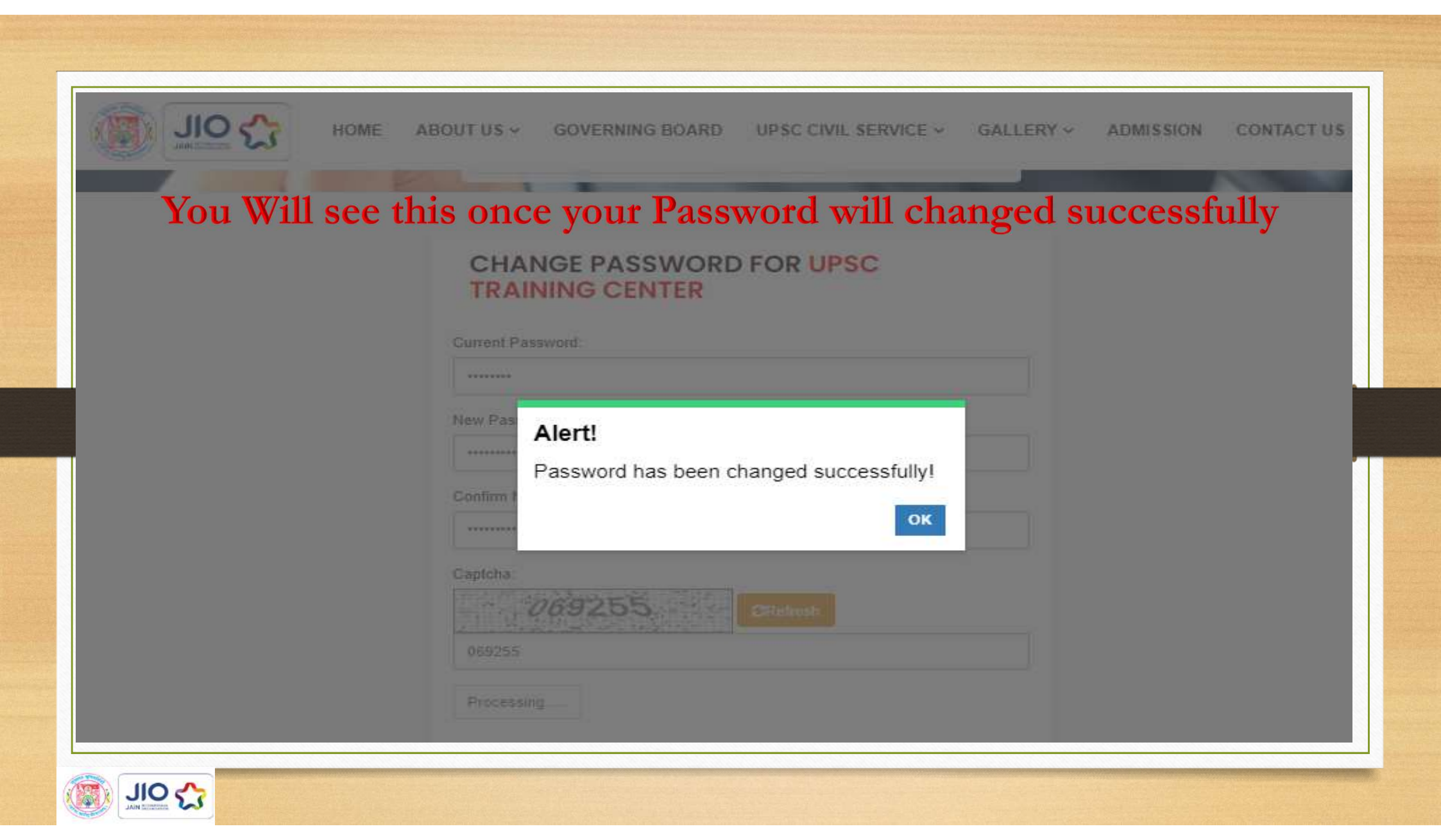

# Provide your Details As required:-

| Place of Birth *                                                 |                                                                                       | City *   |                                        | State *                 |                             |  |
|------------------------------------------------------------------|---------------------------------------------------------------------------------------|----------|----------------------------------------|-------------------------|-----------------------------|--|
| Place of Birth                                                   |                                                                                       | City     |                                        | GUJARAT                 | · ·                         |  |
| Father *                                                         |                                                                                       |          | Mother *                               |                         |                             |  |
| Father's Name                                                    | Father's Name                                                                         |          |                                        |                         |                             |  |
| Telephone                                                        | Telephone Mobile *                                                                    |          | Mobile * E                             |                         | Email *                     |  |
| Telephone                                                        | Telephone Mobi                                                                        |          |                                        | rvrocks354              | 47@gmail.com                |  |
| Nationality *                                                    | Nationality * Religion *                                                              |          | Sex *                                  |                         | Category *                  |  |
| Nationality                                                      | Nationality Religion                                                                  |          | -Select-                               |                         | ✓ General ✓                 |  |
| If physically challenged,                                        | If physically challenged, indicate relevant particulars No CONTACT DETAILS OF THE API |          | Type of Disability                     |                         | Percentage of Disability    |  |
|                                                                  | DETAILS <mark>OF THE AF</mark>                                                        | PPLICANT |                                        |                         |                             |  |
| No     ✓       ♥ CONTACT I       Address for Corr       Name *   | DETAILS OF THE AF                                                                     | PPLICANT | Permanent Add<br>Name *                | ress 🗆 Same             | e as Correspondence address |  |
| No ✓<br>♥ CONTACT I<br>Address for Corr<br>Name *<br>House No. * | DETAILS OF THE AF                                                                     | PPLICANT | Permanent Add<br>Name *<br>House No. * | ress 🗆 Same<br>Street * | e as Correspondence address |  |

| And an and a second too                    | PERSONAL DETAILS                  | EDU  | CATIONAL D | ETAILS               | UPLO            | AD DO                  |                  | DECLARA  | ION              |
|--------------------------------------------|-----------------------------------|------|------------|----------------------|-----------------|------------------------|------------------|----------|------------------|
|                                            | NAL QUALIFICATIO                  | NS   |            |                      |                 |                        |                  |          |                  |
|                                            | Name of the Board /<br>University | Y    | ear        | Obtained<br>Marks/CG | M<br>M<br>iPA C | aximum<br>arks/<br>GPA | %age of<br>marks | Division | Subjects studied |
| Matriculation (10 <sup>th</sup> )          |                                   |      |            |                      |                 |                        |                  | -Selec 🗸 |                  |
| Higher Secondary /<br>Intermediate(10+2) * |                                   |      |            |                      |                 |                        |                  | -Selec 🗸 |                  |
| Bachelor's degree *                        |                                   |      |            |                      |                 |                        |                  | -Selec 🗸 |                  |
| Master's degree                            |                                   |      |            |                      |                 |                        |                  | -Selec 🗸 |                  |
|                                            |                                   |      |            |                      |                 |                        |                  |          |                  |
| Any other                                  | Name of the Board /<br>University | Year | Obt<br>Mar | ained<br>ks/CGPA     | Marks/<br>CGPA  | um<br>%ag<br>mar       | jeof<br>ks Div   | ision Su | bjects studied   |
| Name of degree                             |                                   |      |            |                      |                 |                        |                  | Selec 🗸  |                  |

### **Upload Photo & Signature :-**

|                                                                         | Contraction of the second second second second second second second second second second second second second s |
|-------------------------------------------------------------------------|----------------------------------------------------------------------------------------------------|
| PERSONAL DETAILS E                                                      | DUCATIONAL DETAILS UPLOAD DOCUMENT DECLARATION                                                                  |
| & UPLOAD PHOTO                                                          |                                                                                                    |
| Upload Your Passport Size(Max 150KB) Photo:                             | Upload Your Signature (Max 150KB):                                                                              |
| Choose File No file chosen                                              | Choose File No file chosen                                                                                      |
| Upload                                                                  | Upload                                                                                                    |
|                                                                         |                                                                                                    |
|                                                                         |                                                                                                    |
|                                                                         |                                                                                                    |
| Continue                                                                |                                                                                                    |
|                                                                         |                                                                                                    |
|                                                                         |                                                                                                    |
|                                                                         |                                                                                                    |
| Copyright: 2020 GU JIO UPSC Training Centre Designed & Developed by - G | aujarat University. All Rights Reserved                                                                         |
| er Updating Details Clic                                                | k on Continue:-                                                                                                 |
|                                                                         |                                                                                                    |
|                                                                         |                                                                                                    |

## **Upload Required Documents :-**

|      | Document Type                                    | Upload                     | Is Uploaded | View | Remo |
|------|--------------------------------------------------|----------------------------|-------------|------|------|
| A    | ddress Proof Document                            |                            |             |      |      |
| 1    | Aadhaar card / Election card / Driving licence * | Choose File No file chosen | No          |      |      |
| E    | ducational Document                              |                            |             |      |      |
| 2    | Higher Secondary School Leaving Certificate *    | Choose File No file chosen | No          |      |      |
| 3    | Matriculation (10 <sup>th</sup> ) *              | Choose File No file chosen | No          |      |      |
| 4    | Higher Secondary / Intermediate(10+2) *          | Choose File No file chosen | No          |      |      |
| 5    | Bachelor's degree *                              | Choose File No file chosen | No          |      |      |
| 6    | Master's degree                                  | Choose File No file chosen | No          |      |      |
| 7    | Other degree                                     | Choose File No file chosen | No          |      |      |
| C    | ast Category Document                            |                            |             |      |      |
| 8    | Caste Certificate/EWS Certificate                | Choose File No file chosen | No          |      |      |
| 9    | Non Creamy Layer Certificate                     | Choose File No file chosen | No          |      |      |
| er U | poating Details Click                            | c on Save & Conti          | nue:-       |      |      |

| Mark All Check Box and Click on Agree & Preview :-                                                            |  |
|----------------------------------------------------------------------------------------------------|--|
| Cogout Cogout                                                                                                 |  |
|                                                                                                    |  |
| PERSONAL DETAILS EDUCATIONAL DETAILS UPLOAD DOCUMENT DECLARATION                                              |  |
|                                                                                                    |  |
| Personal Details                                                                                              |  |
| Upload                                                                                                    |  |
| Document                                                                                                    |  |
| Check Your Details Before Submission In Preview Mode.                                                         |  |
| Copyright: 2020 GU JIO UPSC Training Centre Designed & Developed by - Gujarat University. All Rights Reserved |  |
|                                                                                                    |  |

#### Check and confirm Your details:-

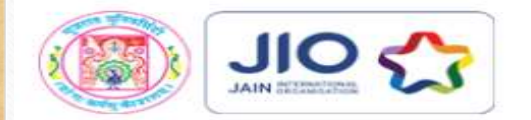

PERSONAL DETAILS

EDUCATIONAL DETAILS UPLOAD

DOCUMENT

Educational Qualifications(Academic Record):

|                                                   | Degree              | Name of the Board /<br>University | Year | Obtained<br>Marks/CGPA | Maximum<br>Marks/CGPA | %age<br>of<br>marks | Divi  |
|---------------------------------------------------|---------------------|-----------------------------------|------|------------------------|-----------------------|---------------------|-------|
| Matriculation (10th)                              |                     | GSEB                              | 2011 | 321.00                 | 500.00                | 64.20               | Seco  |
| Higher<br>Secondary /<br>Intermediate<br>(10 + 2) |                     | GSHSEB                            | 2015 | 380.00                 | 750.00                | 50.66               | Seco  |
| Bachelors<br>degree                               | Bachelor<br>In Arts | Saurashtra University             | 2020 | 1552.00                | 3000.00               | 51.73               | Thire |

Note : Any problem regarding payment for registration please send your query to upsc@gujaratuniversity.ac.in

In Preview Mode You will Receive Pay now Option At the end of Page:-

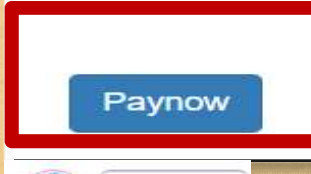

### After Pay Now You'll Redirected To Payment Gateway:-

#### **OSBIePay**

| Payment Details       |                                                      |                                                      |
|-----------------------|------------------------------------------------------|------------------------------------------------------|
| Debit/Credit Card     | Please enter your card details                       | Order Summary                                        |
| Internet Banking      | Card Number                                          | Order No.:                                           |
| ち NEFT                | VISA 🌑 📃 RuPay)                                      | 731731115820720                                      |
|                       | Expiry Date/Valid Thru CVV/CVC 4-DBC                 | Merchant Name:                                       |
| SBI Branch Payment    | Month Vear V                                         | UGC Human Resource                                   |
|                       | Name of the card holder                              | Development Centre, Gujarat<br>University, Ahmedabad |
|                       | Name as on card                                      |                                                      |
|                       | Use your GSTIN for claiming input tax (Optional)     | Amount: 500.00                                       |
|                       | Pay Now                                              | Processing fee:                                      |
|                       | Cancel                                               | GST:                                                 |
| rovide Payment Detail | s Carefully And Click On Pay Now.                    | Total:                                               |
| J                     | J. J. J. J. J. J. J. J. J. J. J. J. J. J             | APM ID: PG_TRANS_396                                 |
|                       | MasterCard. Verified by<br>SecureCode VISA Symantec. |                                                      |
|                       |                                                      |                                                      |

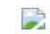

# Congratulations For Your Registration

We have received your application for the GU JIO USPC Center Entrance examination The details regarding selection will be published on our website and will be intimated to you on your registered mail id. Regularly visit our website for the updates. You will be able to download the call letter from our website if your application is as per

You will be able to download the call letter from our website if your application is as per the guidelines.

For Any Query Mail Us on:upsc@gujaratuniversity.ac.in

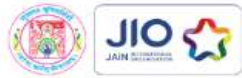